## Akut SMS-tjänst vid JU

SMS-tjänsten är endast avsedd för akuta situationer då övriga informationskanaler är otillgängliga eller inte kan sprida informationen tillräckligt snabbt. Varje utskick medför en kostnad för JU.

Logga in på sidan <u>https://portal.tele2messaging.com</u>. Du loggar in med ditt användarnamn i SMS-tjänsten (vanligtvis din signatur men i undantagsfall annat) och det lösenord du har valt. Klicka på Återställ lösenord om du glömt vad du har för lösenord.

## Skicka SMS

## Med mall:

Håll muspekaren över menyalternativet med pratbubblor och välj *Mallar*. Håll muspekaren över den mall du vill använda och klicka på Använd. Följ sedan instruktionerna från steg 3 nedan.

## Utan mall:

1. Håll muspekaren över menyalternativet med pratbubblor och välj Kommunikationer.

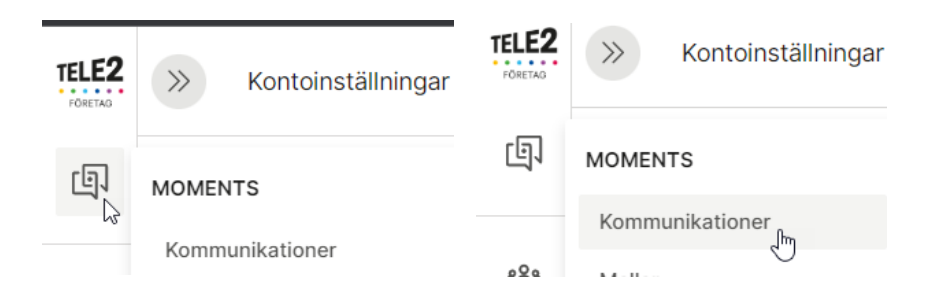

2. Klicka på knappen Skapa Utskick i övre högra hörnet.

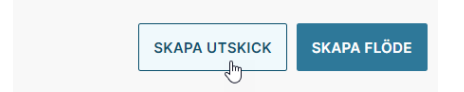

3. Vid fältet för mottagare klickar du på ner-pilen till höger och sedan Visa alla taggar.

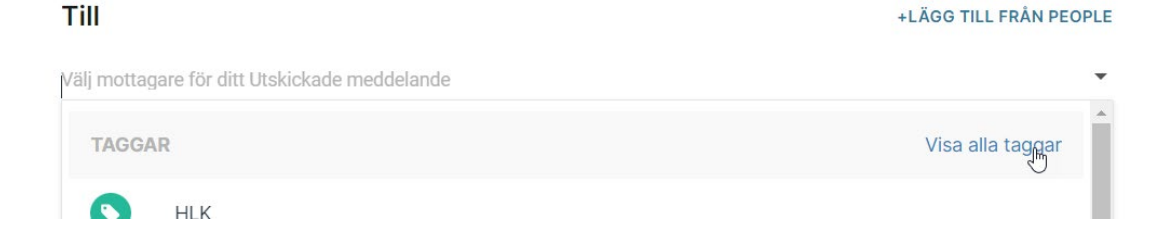

|                                                             | Taggar             |              |  |
|-------------------------------------------------------------|--------------------|--------------|--|
| Välj de taggar som motsvarar de du vill skicka SMS till.    | Q Hitta taggar     |              |  |
| ALLA = samtliga mottagare i tjänsten                        | StudentHLK         | StudentHHJ   |  |
| <b>Personal</b> = samtlig personal på JU                    | StudentJIBS        | StudentJTH   |  |
| <b>Student</b> = samtliga studenter på JU                   | StudentJUE         | Student      |  |
| <b>Bolagsförkortning</b> = samtliga studenter + personal på | HLKpersonal        | HHJpersonal  |  |
| det bolaget                                                 | Stiftelsenpersonal | JTHpersonal  |  |
| <b>PersonalBolag</b> = samtlig personal på bolaget          | HSpersonal         | JIBSpersonal |  |
| StudentBolag = samtliga studenter på bolaget                | JUEpersonal        | HLK          |  |
|                                                             | HHJ                | Stiftelsen   |  |
|                                                             | JTH                | HS           |  |

JIBS

JUE

Personal

För att välja avsändare, klicka på ner-pilen vid rutan Från och välj JU.

| Till            |                       |                      |      |
|-----------------|-----------------------|----------------------|------|
| Personal ×      |                       |                      |      |
| När du anger nu | mmer manuellt, använd | I då landskodsformat | (t.) |
| Från            |                       |                      |      |
| JU              |                       | ^                    |      |
| ALPHANUMERI     | C NUMBERS             |                      |      |
| JU              | elange.               | ~                    |      |

Skriv meddelandet. 160 per meddelande, överskrider man det kommer två SMS skickas till varje mottagare (visas som ett, debiteras som två) osv ju fler tecken man använder. Övriga inställningar behöver man inte göra något med.

Klicka på knappen Fortsätt att förhandsgranska.

|                    | Innehåll                                                      |                   |                |                              |
|--------------------|---------------------------------------------------------------|-------------------|----------------|------------------------------|
|                    |                                                               |                   |                |                              |
|                    | Det brinner just nu i utrym lokaler och avvakta instruktioner |                   | {}             |                              |
|                    |                                                               |                   |                |                              |
|                    |                                                               |                   |                |                              |
|                    |                                                               |                   |                |                              |
|                    |                                                               |                   |                |                              |
|                    |                                                               | Teckenuppsättning |                |                              |
|                    |                                                               | Standard          | ~              |                              |
|                    |                                                               |                   |                |                              |
|                    | Spårning och URL-förkortning 👻                                |                   |                |                              |
|                    |                                                               |                   |                |                              |
|                    | Avancerat -                                                   |                   |                |                              |
| UTKAST             |                                                               |                   |                |                              |
| Brand 10/5 23      |                                                               |                   | SPARA SOM MALL | FORTSÄTT ATT FÖRHANDSGRANSKA |
| Sparades senast nu |                                                               |                   |                |                              |

Man kommer att se hur meddelandet visas i en telefon, samt en sammanfattning om antal mottagare och antal meddelanden för utskicket. Klicka på knappen *Lansera* för att skicka.

**OBS!** Titta på din telefon precis innan du klickar på Lansera så ingen annan redan hunnit skicka SMS

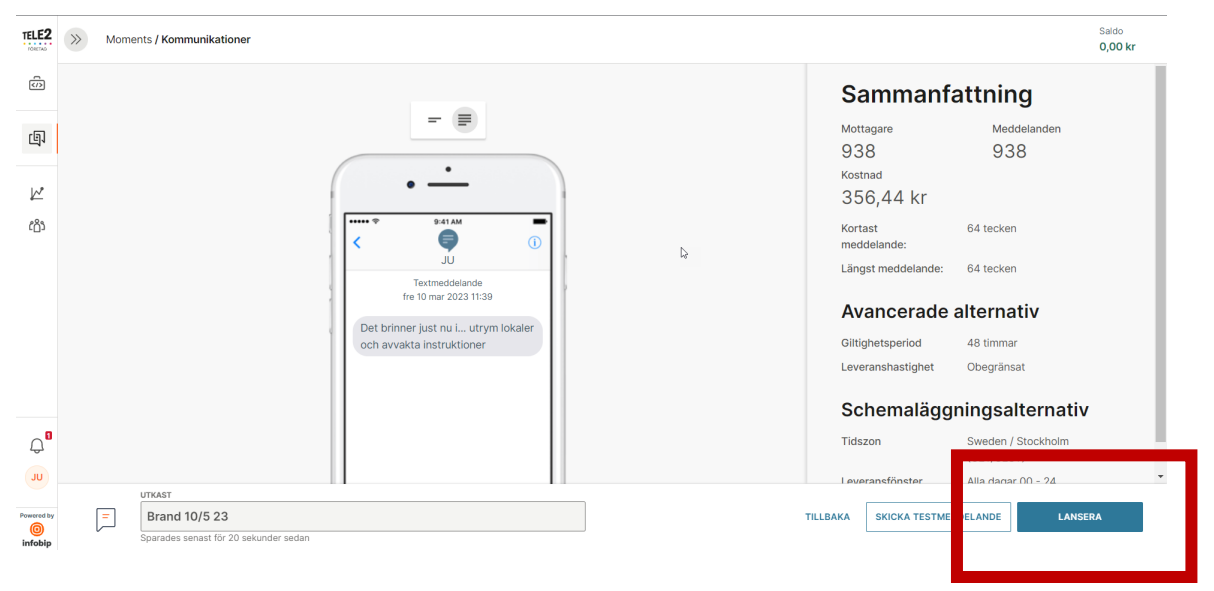